## 关于 2016-2017 学年第二学期网络课程选课安排的通知

各学院(部):

根据教学工作安排,2016-2017 学年第二学期网络课程选课工作将于近期开展,具体选课安排如下:

本次网络课程开课门数:本次网络课程提供智慧树和超星尔雅两个课程平台供学生选课。其中智慧树平台提供
 20门公选课(课程清单见附件1),超星尔雅平台提供20门公选课和2门其他课程(课程清单见附件2)。学生可根据各自实际情况在两个平台选课,每名学生本次选课总门数不得超过4门。选课操作流程详见附件3和附件4。

2. 选课对象及选课要求:

(1)选课对象:除超星尔雅平台《当代中国与世界认识方法》、《论语》导读(上)、《中国历史人文地理(上)》和《轻松学统计》仅限于毕业生可选之外,其它课程均适用于除毕业生以外的其它所有在校生。

特别说明:超星尔雅平台《军事理论》和《大学生职业 生涯规划》两门必修课为重修课程。需要修读此两门课程的 学生由各学院集中报送给教务处教务科,教务科统一将修读 该课程的学生名单导入超星尔雅平台数据库。学习时间为 3 月 20 日-4 月 20 日,考试时间为 4 月 20 日-4 月 25 日。

(2) 每门课程限选 1200 人, 每名学生在两个平台上最

多可各选修2门公共选修课程。

(3)毕业生选课要求:<u>毕业生(2013 级本科,2014 级</u> <u>专科,2015 级两年制专科,2015 级专升本)只能选报《当</u> 代中国与世界认识方法》、《论语》导读(上)、《中国历史人 **文地理(上)》和《轻松学统计》,**选报其他课程无效。此四 门课学习时间为3月20日-4月20日,考试时间为4月20 日-4月25日。

(4)请各位同学务必按照所选课程要求完成在线视频 学习、章节测试、作业、讨论及考试,最终成绩将由这几部 分按不同的比例构成。每门选修课结束都会有考试,请各位 学生网上学习的同时注意考试时间。

**3. 选课条件:**学生选修网络课程时需有收看网络视频的设备(如联网的手机或电脑)。

4. 选课时间:选课系统开放时间为 2017 年 3 月 13 日-3
 月 17 日,选课时间内学生可以进行退改选。

**5. 课程学习方式:** 在规定时间内登录网络课程网址,进入所选课程学习。登录方法见附件3、附件4。

6. 已经按照学校人才培养方案要求修满公选课学分(含网络公选课和校内课堂开设的公选课)的学生可以不再选修网络公选课。

选课完成后要按要求在线学习、章节测试、完成作业,
 并参加课程考试,选课成功但未按要求完成主要学习环节

时,将影响公选课学分的认定,且成绩单上会显示该门课程 不及格或缺考,不具备网络学习条件的学生请慎重选修。选 修重复的课程只算一次学分。

8. 本次所选课程需在以下时间内完成学习的各项内容: 毕业生学习时间为 3 月 20 日-4 月 20 日,考试时间为 4 月 20 日-4 月 25 日;除毕业生以外的其它学生学习时间为 3 月 20 日-5 月 31 日,考试时间为 6 月 1 日-6 月 10 日,各平 台均有一次补考机会,请各位同学务必注意课程运行截止时 间,在此时间前完成课程的在线学习和期末考试,以免影响 你的公选课成绩和学分认定。

 9. 学习过程中如遇平台技术问题,请咨询智慧树或超星尔雅平台客服人员,或与教务处 902 李老师联系(电话: 62503870)。

附件:

1. 智慧树课程清单;

2. 超星尔雅课程清单;

3. 智慧树网络课程平台选课流程;

4. 超星尔雅网络课程平台选课流程。

#### 教务处

#### 2017年3月8日

# 附件1:

## 智慧树课程清单

| 序号 | 课程名称                 | 学分 | 总学时 |
|----|----------------------|----|-----|
| 1  | 中国传统文化               | 2  | 32  |
| 2  | 楚汉相争之职场竞争力           | 2  | 28  |
| 3  | 音乐基础训练               | 2  | 36  |
| 4  | 生命教育: 生命不设限          | 2  | 28  |
| 5  | 走进歌剧世界               | 2  | 32  |
| 6  | 中国古建筑文化与鉴赏           | 2  | 28  |
| 7  | 过去一百年                | 2  | 32  |
| 8  | 侵权法                  | 2  | 32  |
| 9  | 孙子兵法中的思维智慧           | 2  | 32  |
| 10 | 职业素质养成               | 2  | 28  |
| 11 | 思辨与创新                | 2  | 28  |
| 12 | 中原文化(文学篇)            | 2  | 32  |
| 13 | 管理百年                 | 2  | 28  |
| 14 | 笔墨时空——解读中国书法文化基<br>因 | 2  | 28  |
| 15 | 关爱生命——急救与自救技能        | 2  | 30  |
| 16 | 中医药与中华传统文化           | 2  | 32  |
| 17 | 中国历史地理               | 2  | 28  |
| 18 | 外国建筑赏析               | 2  | 32  |
| 19 | 中国古典诗词中的品格与修养        | 2  | 30  |
| 20 | 科研方法论                | 2  | 32  |

说明:查看课程详细信息可以登陆智慧树网我校专属选课网站:

<u>http://portals.zhihuishu.com/haue</u>。或参看本通知附件部分的课 程简介。 附件2:

# 超星尔雅课程清单

| 序号 | 课程名称          | 学分 | 课时 |
|----|---------------|----|----|
| 1  | 军事理论(新版)(必修)  | 1  | 36 |
| 2  | 大学生职业生涯规划(必修) | 1  | 36 |
| 3  | 当代中国与世界认识方法   | 2  | 28 |
| 4  | 《论语》导读(上)     | 2  | 31 |
| 5  | 中国历史人文地理(上)   | 2  | 21 |
| 6  | 轻松学统计         | 2  | 20 |
| 7  | 《诗经》导读        | 2  | 24 |
| 8  | 中华诗词之美        | 2  | 23 |
| 9  | 音乐鉴赏          | 2  | 28 |
| 10 | 从爱因斯坦到霍金的宇宙   | 2  | 20 |
| 11 | 形象管理          | 2  | 21 |
| 12 | 秦汉史           | 2  | 22 |
| 13 | 西方文化名著导读      | 2  | 26 |
| 14 | 心理、行为与文化      | 2  | 30 |
| 15 | 社会心理学         | 2  | 33 |
| 16 | 中国书法史         | 2  | 22 |
| 17 | 书法鉴赏          | 2  | 32 |
| 18 | 个人理财规划        | 2  | 31 |
| 19 | 先秦君子风范        | 2  | 30 |
| 20 | 国学智慧          | 2  | 28 |
| 21 | 星海求知:天文学的奥秘   | 2  | 24 |
| 22 | 经济学百年         | 2  | 24 |

注: 1. 序号 1、2 为必修课重修课程(仅限未按期修该课程或已修该课程但成绩不合格的学生 修读); 2. 序号 3、4、5、6 为毕业生可选课程(此四门课程仅限毕业生修读,且毕业生仅能 选此四门课程); 3. 错选、误选或不按要求修读无效。 附件3:

智慧树网络课程平台选课流程

请各位同学在3月13日-3月17日按如下方式完成慕课账号的 注册开始进行选课。

# <u>本选课说明分为手机端和电脑端,请同学们认真阅读</u> 如何选课 — 手机端

## 一、进入专属页面

在手机端浏览器中输入 <u>http://portals.zhihuishu.com/haue</u>或扫描下面的二维码,进入我校课 程专属选课页面

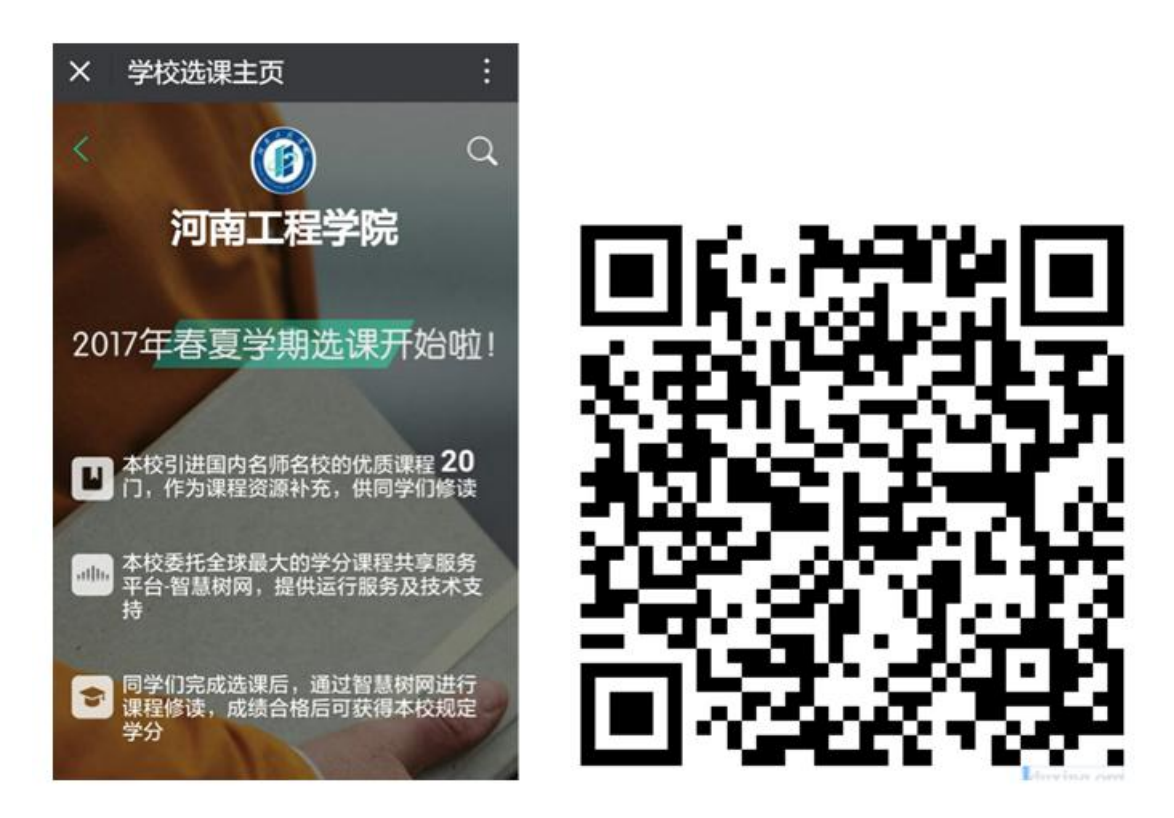

打开页面后往下滚动手机屏幕,可以查看到选课起止时间、退课起止时间、选课门数限制、选课

说明、详细的课程简介、课程图片以及相应的学分、学时等信息。

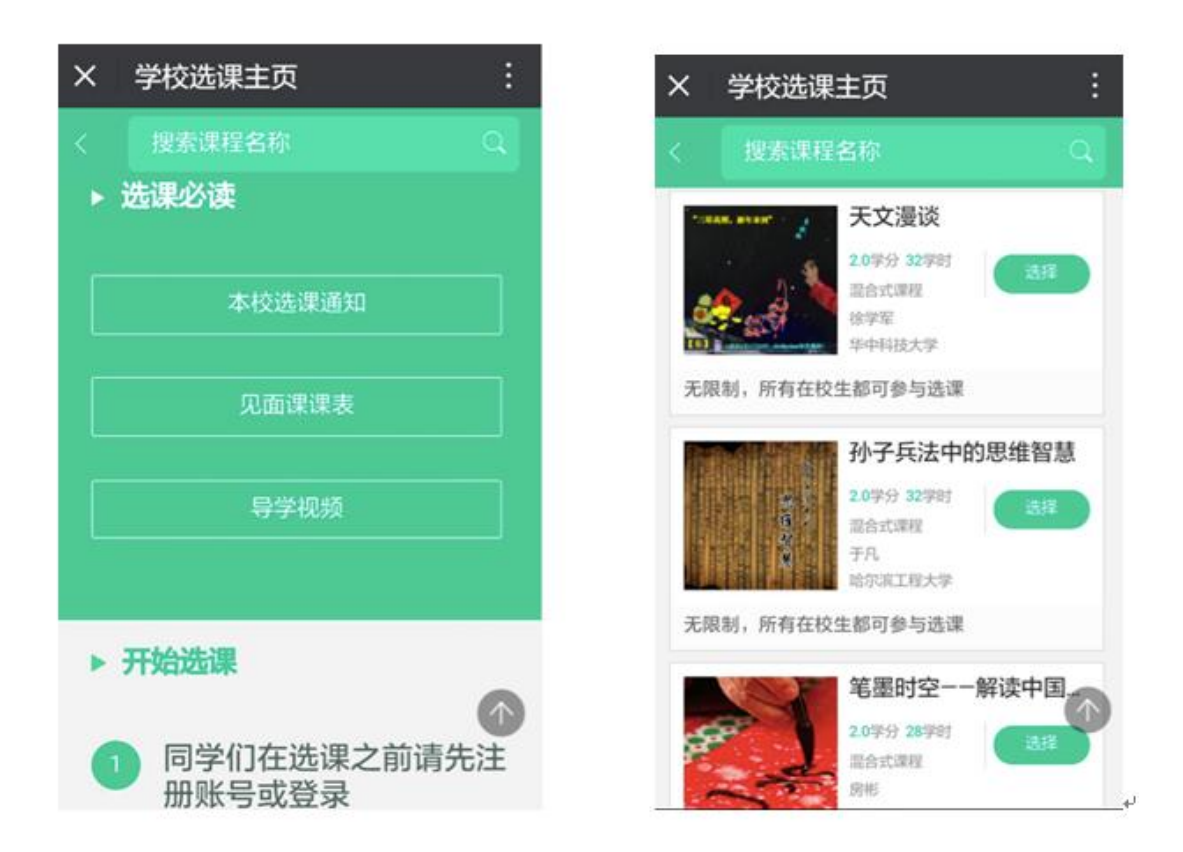

## 二、注册/登录

点击课程卡片中的"选择"会进入 注册 或者 登录 的窗口。

<u>在选课之前您需要先注册智慧树账号(已有账号可直接通过"手机号码 + 密码"的方式登录</u>)

#### PS: 如果已有账号的身份信息不完善, 平台会提示用户补全信息再登录

|                                                    | 注册 登录                 | 注册 登录                    |
|----------------------------------------------------|-----------------------|--------------------------|
| ath.                                               | S lidan@able-elec.com | □ 手机号                    |
| 智慧树网                                               | ÷                     | ◎ 建证码                    |
|                                                    | 请补全以下信息后再登录           | 题 短信追证码 获取检证码            |
| ************************************               | A. 享月                 | ⊕ 弯码 Ø                   |
| 选课之前您需要先注册智慧树账号(已有账号<br>可直接登录),注册成功后即可在智慧树网或       | 201 1000001           | A. 真实性名                  |
| 下載智慧树4PP进行視频学习、课程论坛互动、参加见面课、作业、考试,总成绩及格即<br>可获得学分! | 1 2017 V              | ⑤ 等号                     |
|                                                    | ⊖ 工程技术学院 >            | 圓 入学年份 🗸                 |
|                                                    | 23                    | ◎ 所屬院系 ~                 |
| 注册 至录                                              | 忘记密码                  | 确认无误,注册                  |
|                                                    |                       | 点击「注册」按钮,即代表你同意《智慧树用户协议》 |
|                                                    |                       |                          |

请确认您的姓名、学号、入学年份、所属院系相关信息,信息不正确最终没有学分哦!

## 三、选择并确认课程

注册/登录完成后,跨校共享课页面发生小小的变化:

1.课程列表上方新增了一段文字"选修课。。。以下课程由本校教务处认定,本学期内。……"; 2.此时点击"选择"后,该图标会变为红色的"删除",并且屏幕下方出弹出"提交课程"窗口, 显示已经选择1门选修课,"还剩0门课可选";

3.点击"提交课程",页面会进入确认课程窗口,提示有1门课需要确认;

4.点击"确认",页面会提示"恭喜你选课完成",你可以观看导学视频

5.观看完视频后,点击"已了解",页面下方会提示你"打开智慧树 APP"(要先下载哦!)

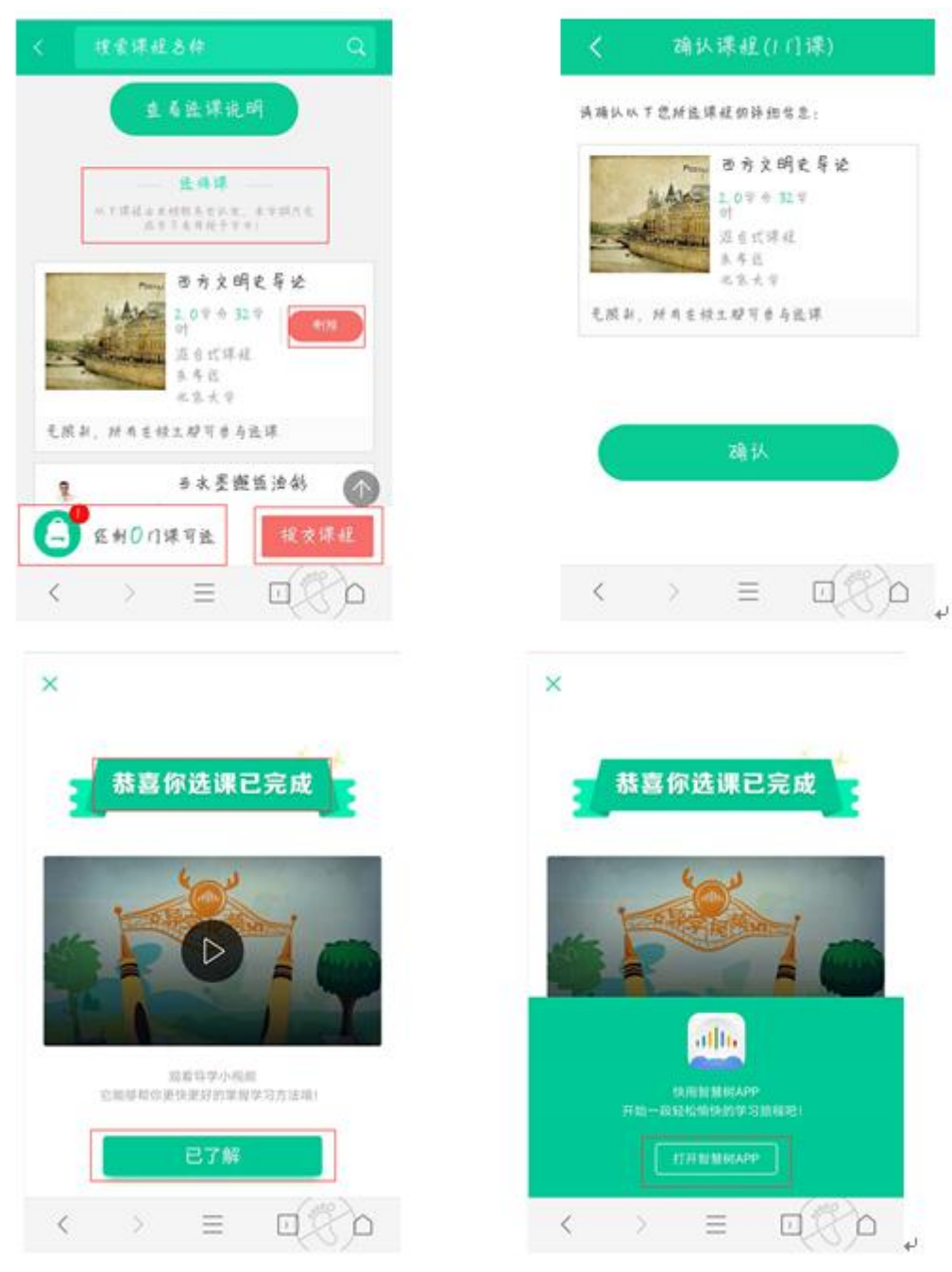

# 如何选课 – PC 端

## 一、进入专属页面

进入本校的共享课程专属选课页面。

http://portals.zhihuishu.com/haue 专属选课页面首页

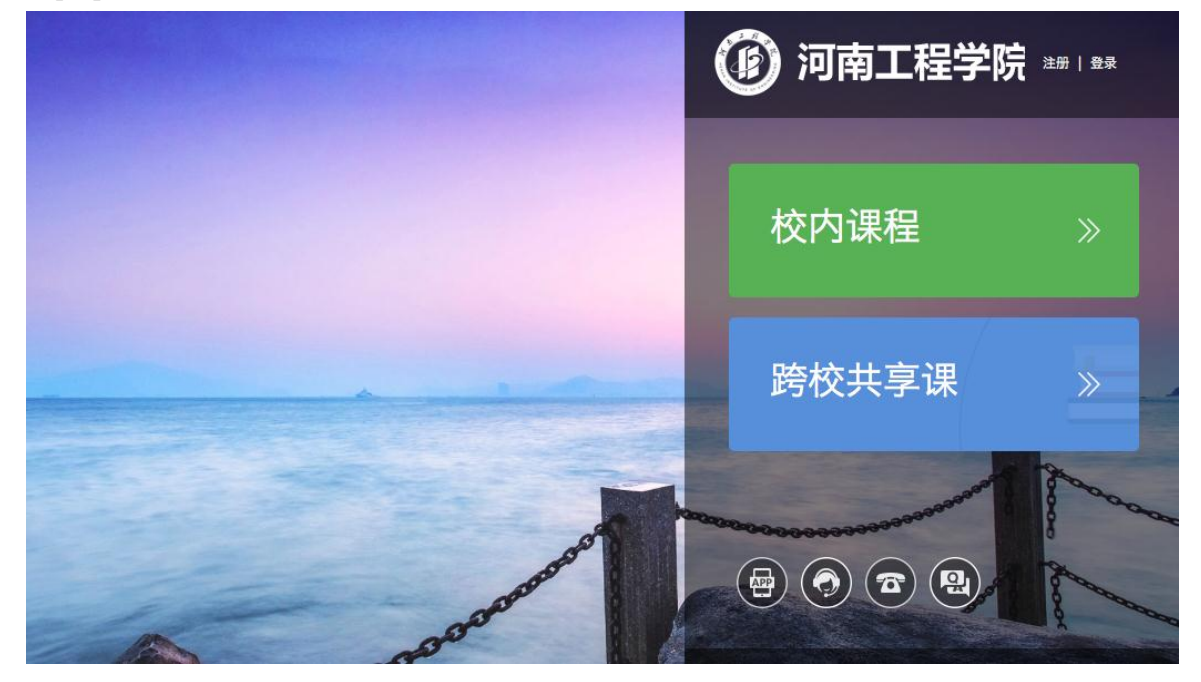

点击"跨校共享课",进入跨校共享课页面 在该页面中,可以通过右上角的图标,进行 注册 或者 登录 的操作。

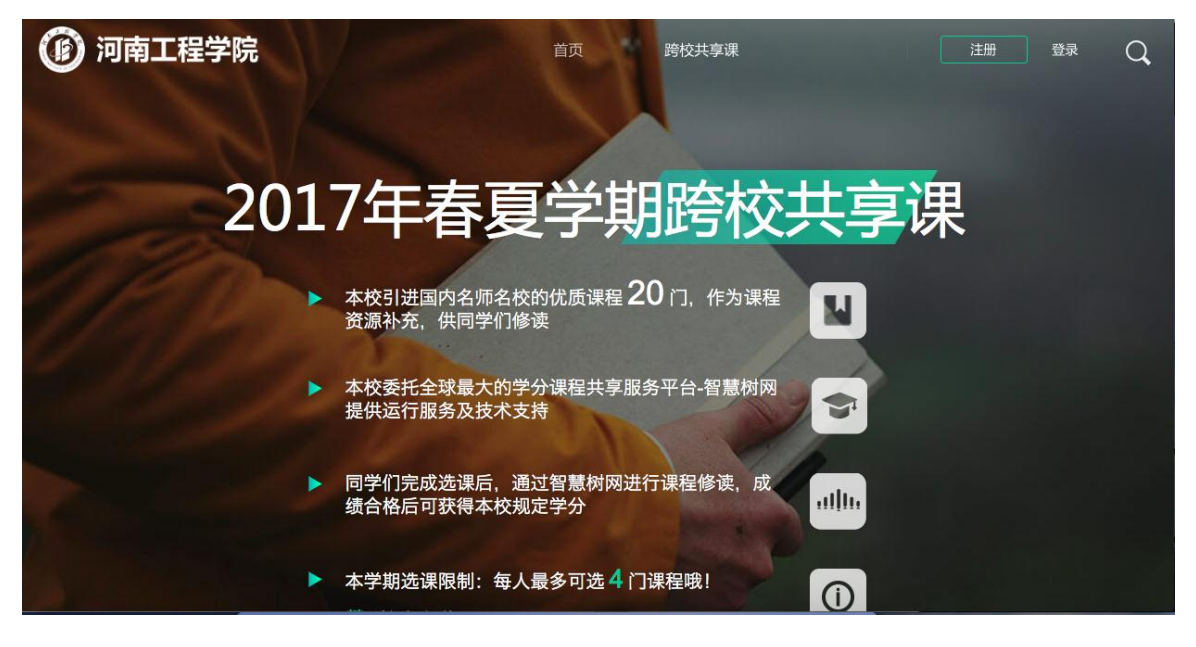

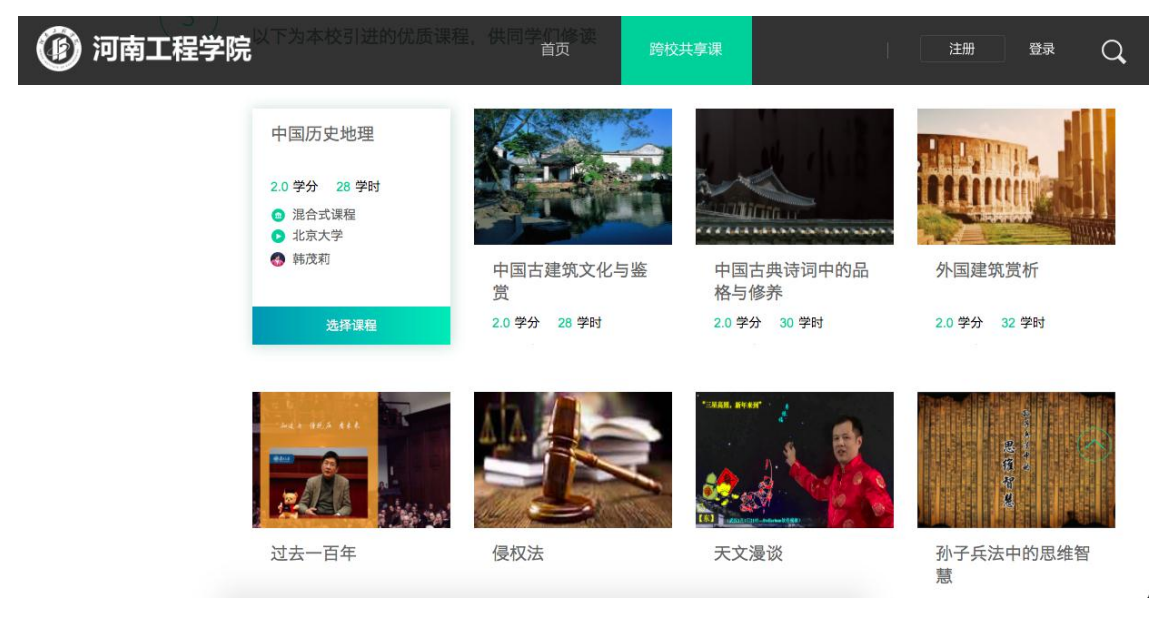

## 二、注册/登录

在选课之前您需要先注册智慧树账号(已有账号可直接通过"手机+密码"的方式登录) PS:如果已有账号的身份信息不完善,平台会提示用户补全信息再登录 新用户的注册页面则如下:

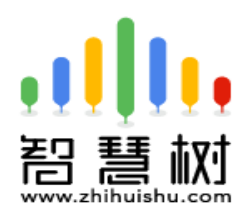

选课 之前您需要先注册智慧树 账号(已有账号可直接登录),注册 成功后即可在智慧树网或下载智慧 树APP进行视频学习、课程论坛 互动、参加见面课、作业、考试, 总成绩及格即可获得学分!

| 注册         | 册 / 登录      |        |
|------------|-------------|--------|
|            | 手机号         |        |
| 0          | 密码          | Ø      |
| 2          | 真实姓名 务必确认姓名 | 输入正确   |
| 140        | 正确学号务心确认学号  | 输入正确   |
| 15         | 入学年份        | $\sim$ |
| Ø          | 所属院系        | $\sim$ |
| $\bigcirc$ | 验证码         | +742   |
| [>*        | 手机短信验证码     | 获取验证码  |
|            |             |        |

信息不正确最终没有学分哦!

注册/登录完成后就可以开始选课了!

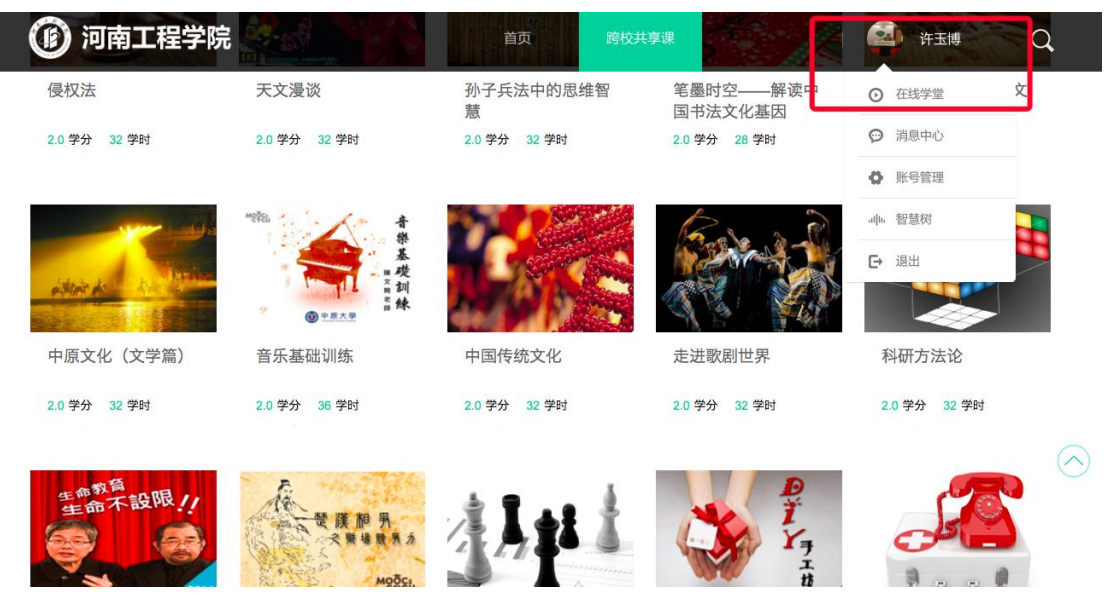

### 三、选择并确认课程

此时点击"选择课程",图标会变为红色的"已选"。点击"我的课程",可以展开"您已选的课程"清单列表,点击红色X可以退选;在清单列表的下方,会显示"还剩余0门课可选"(该校自由选课门数限制为1门)

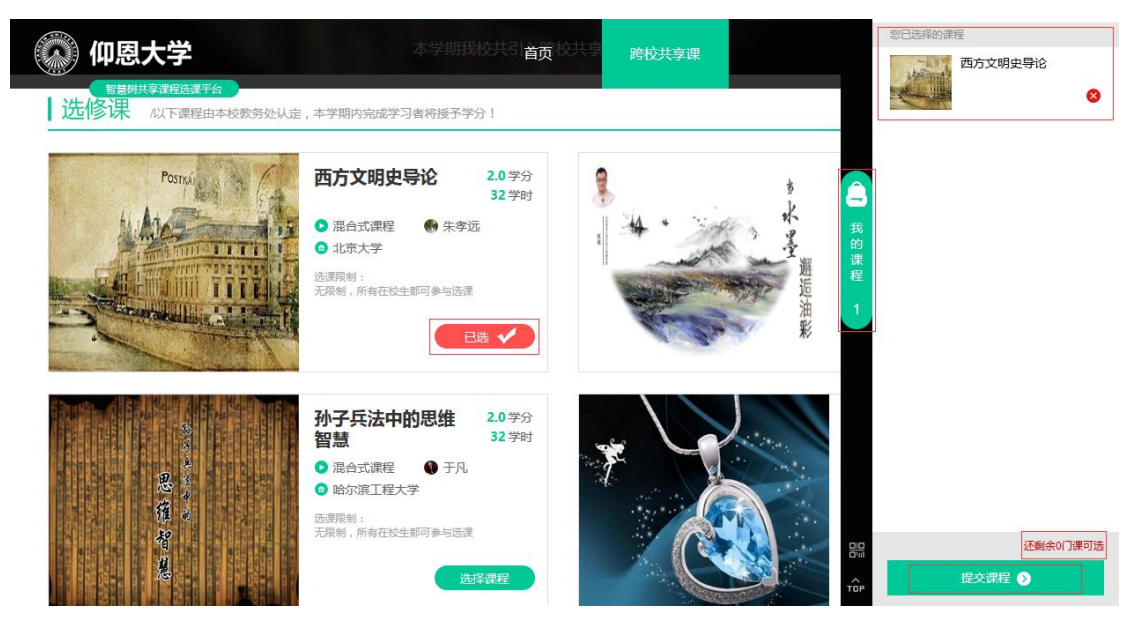

选课时请确认与自己的学院、年级等信息相符合,避免出现学完之后没有对应学分的尴尬事儿! 点击"提交课程"后,弹出"确认课程(1门课)"窗口,请您再次对所选课程的详细信息进行 确认,确认无误后点击【确认】,恭喜您选课已完成!

# [说明]

遇到问题请及时联系智慧树在线客服或人工客服。

附件4:

超星尔雅网络课程平台选课流程

请各位同学在 3 月 13 日-3 月 17 日按如下方式完成慕课账号的注册开始进行选课。

学校域名:haue.benke.chaoxing.com

1、自主选课功能开启,学生登录个人中心点击加号,即可显示学校正在开课的所有课程,学生

选课时需注意相应的学期。

| C i.mooc.chaoxing.com/space/index |      |
|-----------------------------------|------|
| 陕西铁路工程职业技术学院                      |      |
|                                   | 我学的课 |
| 师晓哲 设置                            |      |
| ◎ 课堂                              |      |
| <b>言</b> 专题                       |      |
| 「笔记                               |      |
| ○云盘                               |      |
| 管理应用                              |      |
|                                   |      |
|                                   |      |
|                                   |      |

#### 点击后出现界面:

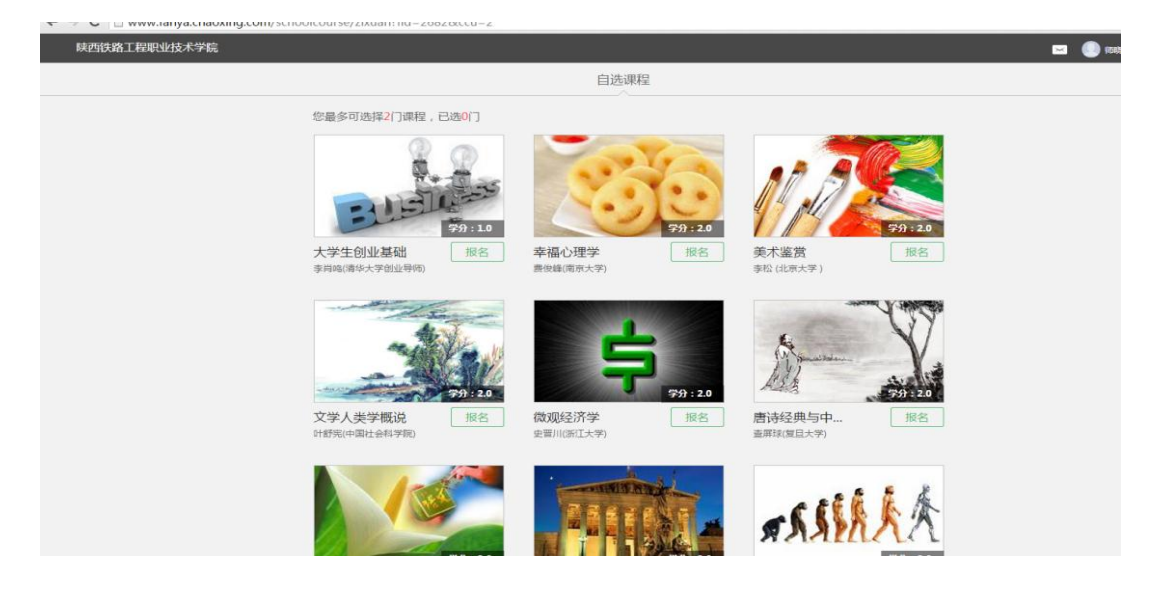

2、学生可以直接点击需要选择的课程页面的【报名】即可选课成功。

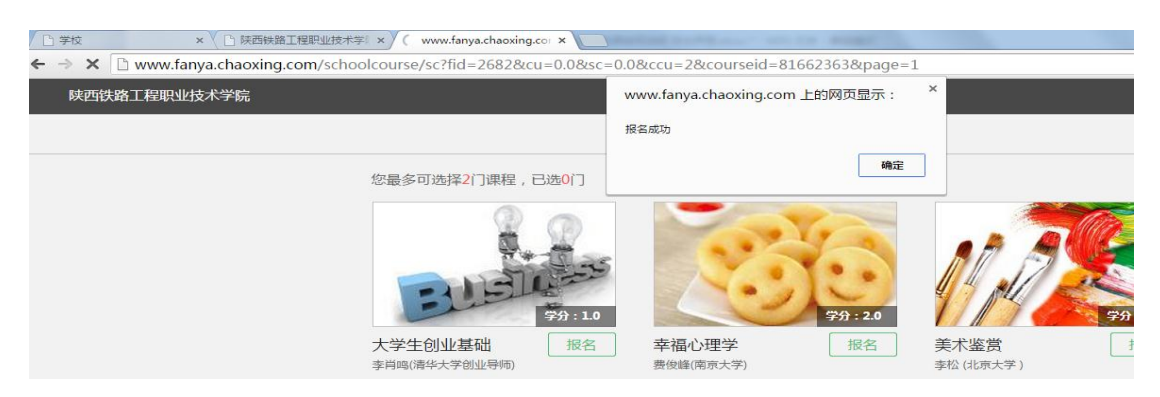

3、所选课程会出现在我的空间,返回点击课程图片学习即可

| 陕西铁路工程职业技术学院                        |                                                     |
|-------------------------------------|-----------------------------------------------------|
|                                     | 我学的课                                                |
| 师晓哲设置                               |                                                     |
| <ul><li>◎ 课堂</li><li>□ 支販</li></ul> |                                                     |
| ☑ 笔记                                |                                                     |
| △ 云盘                                | 幸福心理学                                               |
| <ul> <li>管理应用</li> </ul>            | 要俊蜂<br>南京大学<br>默认功级<br>课程时间:2015年10月10日-2016年01月30日 |
|                                     |                                                     |
|                                     |                                                     |

注:在选课期间可以退选课,超过选课期间禁止退选,希望各位同学在退选时注意时间。